## FITELnet を利用して、Oracle Cloud Infrastructure と VPN 接続

# する方法

2020年7月 初版

## 目次

| 1          | 概要                                   | <b>2</b> |
|------------|--------------------------------------|----------|
| 2          | 設定手順                                 | <b>2</b> |
| 2.1        | OCI にサインイン                           | <b>2</b> |
| 2.2        | 仮想クラウド・ネットワーク(VCN)の作成                | <b>2</b> |
| 2.3        | インスタンスの作成                            | 3        |
| 2.4        | <b>CPE</b> の作成                       | 3        |
| <b>2.5</b> | 動的ルーティング・ゲートウェイ(DRG)の作成              | 4        |
| 2.6        | DRG と VCN を紐づける                      | 4        |
| 2.7        | DRG に FITELnet(CPE)の LAN 側のアドレスを記載する | 4        |
| 2.8        | IPsec 接続(static)                     | <b>5</b> |
| 2.9        | IPsec 接続(BGP)                        | 6        |
| 3          | FITELnet のコンフィグ                      | 8        |
| 3.1        | ベースコンフィグ                             | 8        |
| 3.2        | ISAKMPとIPsec のコンフィグ                  | 9        |
| 3.3        | 静的ルートのコンフィグ1                         | 12       |
| 3.4        | BGP のコンフィグ1                          | 12       |
| 4          | OCI インスタンスとの IPsec 接続で用いたパラメータまとめ    | 13       |

#### 1 概要

FITELnet を利用して、Oracle Cloud Infrastructure(以下 OCI)と IPsec 接続を行う方法についてご説明します。次の2ケースについてご説明します。

■static に経路情報を記載した場合

■BGP を用いて dynamic に経路情報を取得した場合

#### 2 設定手順

#### 2.1 OCI にサインイン

OCI サインインページより、サインインしてください。 (注) OCI を利用するためのユーザ登録を、事前に実施お願いします。

#### 2.2 仮想クラウド・ネットワーク (VCN) の作成

左上のタブから、「ネットワーキング」を選択して「仮想クラウド・ネットワーク」へ移動 してください。

「仮想クラウド・ネットワークの作成」ボタンから、VCN の設定を実施ください。

\*下記入力欄の「\${文字列}」の表記は、OCIの F220/F221 設定例ページで説明しているパラメータです。

| 入力欄                        | 入力内容               |
|----------------------------|--------------------|
| 名前                         | 任意の名前              |
| コンパートメントに作成                | ノレート               |
| ・仮想クラウド・ネットワークのみの作成        | 仮想クラウド・ネットワークのみの作成 |
| ・仮想クラウド・ネットワークおよび          |                    |
| 関連リソースの作成                  |                    |
| CIDR ブロック:\${VenCidrBlock} | インスタンスのあるネットワークの   |
|                            | IPアドレス             |
| DNS 解決                     | 指定なし               |

## 2.3 インスタンスの作成

左上のタブから、「コンピュート」を選択して「インスタンス」へ移動してください。 「インスタンスの作成」ボタンからコンピュート・インスタンスを作成してください。

| 入力欄                     | 入力内容                   |  |
|-------------------------|------------------------|--|
| インスタンスの命名               | 任意の名前                  |  |
| インスタンスの可用性ドメイン 可用性ドメイン1 |                        |  |
|                         | (他は選択不可)               |  |
| オペレーティングシステム            | Canonical Ubuntu 18.04 |  |
| インスタンス・タイプ              | 仮想マシン                  |  |
| インスタンス・シェイプ             | VM.Standard2.1         |  |
|                         | 1コア OCPU、15 GB メモリー    |  |
| ブート・ボリュームの構成            | (選択なし)                 |  |
| SSH キーの追加               | 下記「※SSH キー作成方法」参照      |  |

※SSH キー作成方法

Tera Term を開いて、まず「新しい接続」ウィンドウを閉じてください。その後「設定」タブ に て 「SSH 鍵生成」を選択して、下記を入力してください。

| 入力欄  | 入力内容 |
|------|------|
| 鍵の種類 | RSA  |
| ビット数 | 2048 |

その後、任意の鍵のパスフレーズを記載して、「公開鍵の保存」、「秘密鍵の保存」を実施ください。「SSH キーの追加」欄にて、作成した SSH キーを選択してください。

## 2.4 CPE の作成

左上のタブから、「ネットワーキング」を選択して「顧客構内機器」へ移動してください。 「顧客構内機器の作成」ボタンから CPE を作成してください。

| 入力欄                            | 入力内容                    |
|--------------------------------|-------------------------|
| コンパートメント                       | ルート                     |
| 名前                             | 任意                      |
| IPアドレス: \${cpePublicIpAddress} | FITELnet(CPE)のグローバルアドレス |

## 2.5 動的ルーティング・ゲートウェイ (DRG) の作成

左上のタブから、「ネットワーキング」を選択して「動的ルーティング・ゲートウェイ」へ移動 してください。

「動的ルーティング・ゲートウェイの作成」ボタンから DRG を作成してください。

| 入力欄      | 入力内容 |
|----------|------|
| コンパートメント | ルート  |
| 名前       | 任意   |

#### 2.6 DRG と VCN を紐づける

作成した DRG のページへ移動してください。

左中の「リソース」欄から「仮想クラウド・ネットワーク」へ移動してください。

「仮想クラウド・ネットワークにアタッチ」 ボタンから、DRG と VCN を紐づけしてください。

| 入力欄           | 入力内容                              |
|---------------|-----------------------------------|
| コンパートメント      | ルート                               |
| 仮想クラウド・ネットワーク | 作成した VCN を選択                      |
| ルート表コンパートメント  | ルート                               |
| ルート表          | Default Route Table for [VCN の名前] |

#### 2.7 DRG に FITELnet(CPE)の LAN 側のアドレスを記載する

(注)BGP であっても、OCI 側ではオンプレミス側経路情報(お客様構内の経路情報)をスタティックで登録する必要があります。

左上のタブから、「ネットワーキング」を選択して、「仮想クラウド・ネットワーク」へ移動して ください。「デフォルト・ルート表」を選択した後、「ルート・ルール」項目から、「ルート・ル ールの追加」ボタンを選択してください。

| 入力欄          | 入力内容                       |
|--------------|----------------------------|
| ターゲット・タイプ    | 動的ルーティング・ゲートウェイ            |
| 宛先 CIDR ブロック | FITELnet(CPE)の LAN 側ネットワーク |

## 2.8 IPsec 接続(static)

左上のタブから、「ネットワーキング」を選択して、「IPsec 接続」へ移動してください。 「IPsec 接続の作成」ボタンから IPsec 接続のための設定をしてください。

| 入力欄                  | 入力内容                       |
|----------------------|----------------------------|
| コンパートメントに作成          | ルート                        |
| 名前                   | 任意                         |
| 顧客機構内機器コンパートメント      | ルート                        |
| 顧客構内機器               | 作成した CPE を選択               |
| 動的ルーティング・ゲートウェイ・コンパー | ルート                        |
| トメント                 |                            |
| 動的ルーティング・ゲートウェイ      | 作成した DRG を選択               |
| 静的ルート CIDR           | FITELnet(CPE)の LAN 側ネットワーク |

作成した IPsec 接続のページへ移動してください。

「コンパートメント内のトンネル」欄にトンネルが新規に 2 つ生成されていることを確認した後に、上記トンネル情報から、「Oracle VPN IP アドレス」を確認してください。

生成されたトンネルのページへ移動し、「共有シークレット」欄から PSK を確認してください。 ※ここでの、Oracle VPN IP アドレスと PSK は FITELnet(CPE)のコンフィグに設定する必要 があります。OCI の F220/F221 設定例ページにて、Oracle VPN IP アドレスは\${vpn-ip#}、PSK は\${sharedSecret#}と、それぞれ記載しています(#:番号)。

FITELnet にて、以下「FITELnet のコンフィグ」の章を参考に、コンフィグを設定してくださ い。コンフィグ設定後に、「コンパートメント内のトンネル」欄の「IPsec ステータス」が「稼働 中」になっていることを確認してください。

## 2.9 IPsec 接続(BGP)

左上のタブから、「ネットワーキング」を選択して「IPsec 接続」へ移動してください。 「IPsec 接続の作成」ボタンから IPsec 接続のための設定を行ってください。

| 入力欄                  | 入力内容         |
|----------------------|--------------|
| コンパートメントに作成          | ルート          |
| 名前                   | 任意           |
| 顧客機構内機器コンパートメント      | ルート          |
| 顧客構内機器               | 作成した CPE を選択 |
| 動的ルーティング・ゲートウェイ・コンパー | ルート          |
| トメント                 |              |
| 動的ルーティング・ゲートウェイ      | 作成した DRG を選択 |
| 静的ルート CIDR           | 指定しない        |

BGP を使用する場合は、上記から拡張オプションを追加する必要があります。

| * 下記入力欄の「\${文字列}」の表記は、OCIの F220/F221 設定例ページで説明し | ているパラメータです。 |
|-------------------------------------------------|-------------|
|-------------------------------------------------|-------------|

| CPE IKE 識別子                        |                          |  |
|------------------------------------|--------------------------|--|
| 入力欄                                | 入力内容                     |  |
| CPE IKE 識別子タイプ                     | IP アドレス                  |  |
| CPE IKE 識別子:\${cpePublicIpAddress} | FITELnet(CPE)のトンネル終端アドレス |  |
|                                    | (グローバル IP アドレス)          |  |
| トンネル 1, 2                          |                          |  |
| 名前                                 | 任意                       |  |
| カスタム共有シークレットの指定                    | 指定しない                    |  |
| ルーティングタイプ                          | BGP 動的ルーティング             |  |
| BGPASN : (customer-bgp-asn)        | 任意の番号                    |  |
| トンネル内インターフェース(CPE):                | CPEのBGP peer アドレス        |  |
| \${customer-interface-ip#} (#:番号)  |                          |  |
| トンネル内インターフェース(ORACLE):             | OCIのBGP peer アドレス        |  |
| \${oracle-interface-ip#} (#:番号)    |                          |  |

作成した IPsec 接続のページへ移動してください。

「コンパートメント内のトンネル」欄にトンネルが新規に2つ生成されていることを確認した

後に、上記トンネル情報から、「Oracle VPN IP アドレス」を確認してください。 生成されたトンネルのページへ移動し、「共有シークレット」欄から PSK を確認してください。 ※ここでの、Oracle VPN IP アドレスと PSK と BGP peer アドレスは FITELnet(CPE)のコン フィグに設定する必要があります。OCI の F220/F221 設定例ページにて、Oracle VPN IP アド レスは\${vpn-ip#}、PSK は\${sharedSecret#}、BGP peer アドレスは\${customer-interface-ip#} と、それぞれ記載しています (#:番号)。

FITELnet にて、以下「FITELnet のコンフィグ」の章を参考に、コンフィグを設定してください。コンフィグ設定後に、「コンパートメント内のトンネル」欄の「IPsec ステータス」と「BGP ステータス」が「稼働中」になっていることを確認してください。

## 3 FITELnet のコンフィグ

以下に、FITELnet のコンフィグを記載します。まず、「ベースコンフィグ」と「ISAKMP と IPsec のコンフィグ」を設定してください。

その後、static に経路情報を記載する場合は「静的ルートのコンフィグ」を、BGP を用いて dynamic に経路情報を取得する場合は「BGP のコンフィグ」を、それぞれ設定してください。 \*本章のコンフィグの「\$[文字列]」の表記は、オラクル殿ページ(F220/F221 設定例)で説明しているパラメータです。

#### 3.1 ベースコンフィグ

| !                                                                  |
|--------------------------------------------------------------------|
| access-list 100 permit udp \${vpn-ip1} 0.0.0.0 eq 500 any eq 500   |
| access-list 100 permit 50 \${vpn-ip1} 0.0.0.0 any                  |
| access-list 100 permit udp \${vpn-ip2} 0.0.0.0 eq 500 any eq 500   |
| access-list 100 permit 50 \${vpn-ip2} 0.0.0.0 any                  |
| access-list 111 deny ip any any                                    |
| access-list 121 spi ip any any                                     |
| ! VPN 通信とインターネットからの応答パケットのみを許可するための、フィルタ設定です。                      |
| !                                                                  |
| ip route 0.0.0.0 0.0.0.0 tunnel 1                                  |
| !                                                                  |
| ip nat list 1 \${customer-lan-ip-wildcard}                         |
| ! VPN トンネルを使わない、インターネット向けの通信を行う場合に、送信元アドレスを                        |
| ! グローバル アドレスに変換するための nat-list です。                                  |
| ! \${customer-lan-ip-wildcard}は、LAN のネットワークアドレスに応じて設定              |
| ! お願いします。例えば 192.168.10.0/24 であれば、"192.168.10.0 0.0.0.255"を入力ください。 |
| !                                                                  |
| logging level informational                                        |
| !                                                                  |
| crypto isakmp log sa                                               |
| crypto isakmp log session                                          |
| crypto isakmp log negotiation-fail                                 |
| !                                                                  |
| interface GigaEthernet 1/1                                         |
| vlan-id 11                                                         |
| bridge-group 11                                                    |
| channel-group 11                                                   |
| exit                                                               |

```
interface GigaEthernet 2/1
 vlan-id 21
bridge-group 21
 pppoe enable
exit
!
Interface Port-channel 11
 ip address ${customer-lan-ip}
              ※${customer-lan-ip}には LAN 側ネットワークに属するアドレスを指定ください。
exit
!
interface Tunnel 1
 ip address {{cpePublicIpAddress}
 ip access-group 100 in
 ip access-group 111 in
 ip access-group 121 out
 ip nat inside source list 1 interface
 tunnel mode pppoe profile PPPoE_PROF
 pppoe interface gigaethernet 2/1
exit
!
pppoe profile PPPoE_PROF
account [PPP account] [pass]
exit
!
end
```

## 3.2 ISAKMP と IPsec のコンフィグ

```
!
crypto ipsec policy ${ipsecPolicy}
set pfs group5
set security-association transform-keysize aes 256 256 256
set security-association transform esp-aes esp-sha-hmac
exit
```

```
crypto ipsec selector ${selector}
 src 1 ipv4 any
 dst 1 ipv4 any
exit
!
crypto isakmp keepalive
ļ
crypto isakmp policy ${isakmpPolicy}
 authentication pre-share
 encryption aes
 encryption-keysize aes 256 256 256
 group 5
 hash sha
exit
!
crypto isakmp profile ${isakmpProfile1}
 local-address ${cpePublicIpAddress}
 set isakmp-policy ${isakmpPolicy}
 set ipsec-policy ${ipsecPolicy}
 set peer ${vpn-ip1}
 ike-version 1
 local-key ascii ${sharedSecret1}
exit
!
crypto isakmp profile ${isakmpProfile2}
 local-address ${cpePublicIpAddress}
 set isakmp-policy ${isakmpPolicy}
 set ipsec-policy ${ipsecPolicy}
 set peer ${vpn-ip2}
 ike-version 1
local-key ascii ${sharedSecret2}
exit
!
crypto map ${map1} ipsec-isakmp
 match address ${selector}
```

1

```
set isakmp-profile ${isakmpProfile1}
exit
!
crypto map ${map2} ipsec-isakmp
 match address ${selector}
 set isakmp-profile ${isakmpProfile2}
exit
!
interface Tunnel ${tunnelNumber1}
tunnel mode ipsec map ${map1}
ip address ${customer-interface-ip1}
exit
!
interface Tunnel ${tunnelNumber2}
tunnel mode ipsec map ${map2}
ip address ${customer-interface-ip2}
exit
!
```

### 3.3 静的ルートのコンフィグ

!

!

ip route \${vcnCidrBlock} Tunnel \${tunnelNumber1}

ip route \${vcnCidrBlock} Tunnel \${tunnelNumber2}

## 3.4 BGP のコンフィグ

! router bgp \${customer-bgp-asn} bgp router-id \${router-id} bgp log-neighbor-changes neighbor \${oracle-interface-ip1} ebgp-multihop 10 neighbor \${oracle-interface-ip1} enforce-multihop neighbor \${oracle-interface-ip1} remote-as \${oracle-bgp-asn1} neighbor \${oracle-interface-ip1} update-source tunnel \${tunnelNumber1} neighbor \${oracle-interface-ip2} ebgp-multihop 10 neighbor \${oracle-interface-ip2} enforce-multihop neighbor \${oracle-interface-ip2} remote-as \${oracle-bgp-asn2} neighbor \${oracle-interface-ip2} update-source tunnel \${tunnelNumber2} ! address-family ipv4 unicast redistribute connected exit exit

!

4 IPsec 接続パラメータまとめ

■ISAKMP ポリシー・オプション

| ISAKMP プロトコル・バージョン   | バージョン 1                    |
|----------------------|----------------------------|
| 交換タイプ                | メイン・モード                    |
| 認証方式                 | 事前共有キー                     |
| 暗号化                  | AES-CBC/256                |
| 認証アルゴリズム             | HMAC-SHA1                  |
| Diffie-Hellman Group | グループ5                      |
| IKE セッション・キーの有効期間    | 28800 秒(8 時間) ※OCI の設定値で動作 |

■IPsec ポリシー・オプション

| IPSec プロトコル         | ESP, tunnel-mode          |
|---------------------|---------------------------|
| 暗号化                 | AES-CBC/256               |
| 認証アルゴリズム            | HMAC-SHA1                 |
| PFS                 | 有効 (DH グループ 5)            |
| IPSec セッション・キーの有効期間 | 3600 秒(1 時間) ※OCI の設定値で動作 |